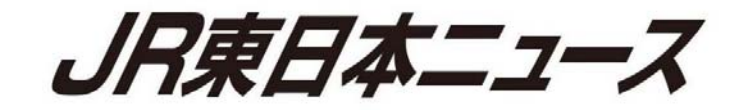

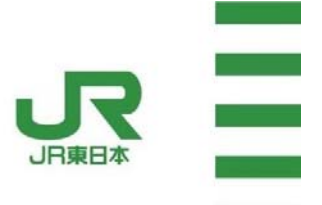

2018 年 5 月 23 日 東日本旅客鉄道株式会社

新幹線での訪日外国人のお客さまに向けた無料公衆無線 LAN サービスの開始について

OJR東日本では、海外からお越しのお客さまのインターネット接続環境へのご要望に お応えするため、2018 年 5 月から新幹線車内において無料公衆無線 LANサービスを 順次提供することを 2018 年 2 月 20 日(火)に発表いたしました。

O2018 年 5 月 24 日 (木)より、東北新幹線(E5 系)1 編成で無料公衆無線 L A N サービスの提供を開始する予定です。

1 サービス内容

2018 年 5 月 24 日より、駅でご利用いただいている「JR-EAST FREE Wi-Fi」の サービスが東北新幹線車内でもシームレスな認証連携でご利用いただける予定です。 サービスのご利用が可能な車両には、車内に「JR-EAST FREE Wi-Fi」ステッカー を掲示しております。

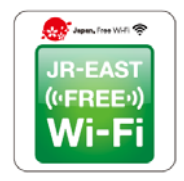

「JR-EAST FREE Wi-Fi」ス テッカー

(参考) 「JR-EAST FREE Wi-Fi」について

- O SSID は「JR-EAST\_FREE\_Wi-Fi」です。
- ご利用にはメールアドレスの登録が必要です。
- 1日に何回でもご利用いただけます。(1回の接続時間は3時間です)
- 訪日外国人のお客さま向けのサービスですが、日本人を含めどなたでもご利用になれます。
- O 携帯電話の電波を使用したサービスとなるため、一部トンネル内や山間部ではご利用いただけないことがあります。
- O 大規模災害時には、インターネットを開放し、登録なしでどなたでもインターネットがご利用いただけます。

## 2 Wi-Fiの設定

## OiOS の場合

①「設定」→「Wi-Fi」より Wi-Fi 設定 をオンにします

| BAE.         |      |
|--------------|------|
| 🎦 機内モード      | 0    |
| 🕤 Wi-Fi      | オフ 5 |
| Bluetooth    | オフト  |
| 😡 モバイルデータ通信  | >    |
| 🥺 インターネット共有  | オフ > |
| 通知           |      |
| 🛃 コントロールセンター | >    |
| こ おやすみモード    | 5    |

OAndroid の場合

3 Bluetooth

データ使用量

・・・ もっと見る

②「JR-EAST FREE Wi-Fi」を選択します。

| 🕻 設定 Wi-Fi         |       |
|--------------------|-------|
| Wi-Fi              |       |
| ネットワークを選択          |       |
| JR-EAST_FREE_Wi-Fi | ⑦ (i) |

③自動的に認証画面が表示されるため、 画面の指示に従って登録します

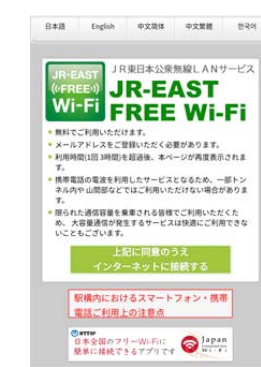

③自動的に認証画面が表示されるため、 画面の指示に従って登録します

| ①「設定」→「Wi-Fi」<br>を ON にします | より Wi-Fi 設定 | ②「JR-EAST FREE Wi-Fi<br>ポップアップメッセー    | 」を選択し、<br>ージをタップし |
|----------------------------|-------------|---------------------------------------|-------------------|
| 設定                         | Q :         | Wi-FiネットワークにI<br>"JR-EAST_FREE_Wi-Fi" | コグイン              |
| 🔷 Wi-Fi                    |             | ON                                    |                   |

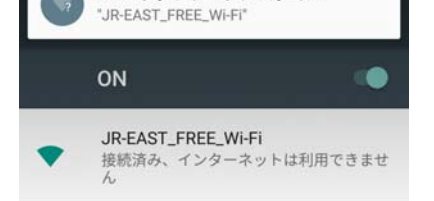

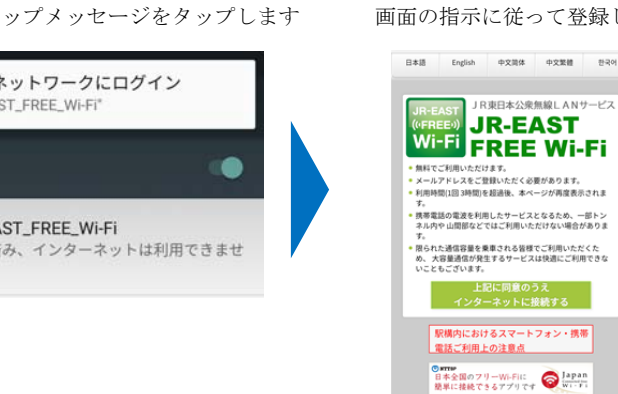

※ 端末によっては操作が異なる場合がございます。

## インターネット接続までの流れ 3

 「上記に同意のうえインターネット に接続する」をタップします

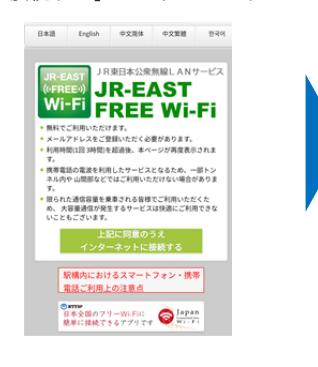

②「利用登録」をタップします

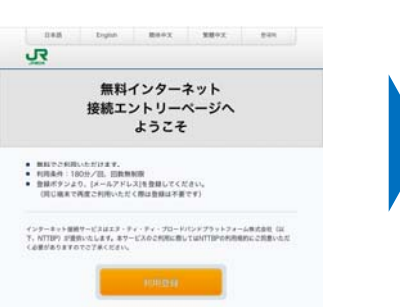

④メールアドレスを入力後、「確認」を タップします

| • x-1.7FL2          |              |  |
|---------------------|--------------|--|
|                     |              |  |
| 7.00.00. 2107#27#81 | 8なしでご利用できます。 |  |
| 21日開催ちましたら再登録!      | Eお願いいたします。   |  |

⑤入力したメールアドレスを確認後、 「登録」をタップします

| 111019-02                                                                         |                                                                      |  |
|-----------------------------------------------------------------------------------|----------------------------------------------------------------------|--|
| は予告機能でよるしいですか<br>よろしければ「登録」がすう<br>単正する場合は「登録」がすう<br>ブラウザの「読み」メタンを<br>ますのでごろきください。 | ?<br>を押してください。<br>シロムの「例を」ボタンを押してください。<br>PTA、 聞に入力された内容が高くてしまうを含め合う |  |
| • S-67463                                                                         |                                                                      |  |
| sample@sar                                                                        | ple.com                                                              |  |
|                                                                                   | W.G                                                                  |  |
| _                                                                                 |                                                                      |  |

③利用規約を確認後、「同意する」 をタップします <u>ي</u>

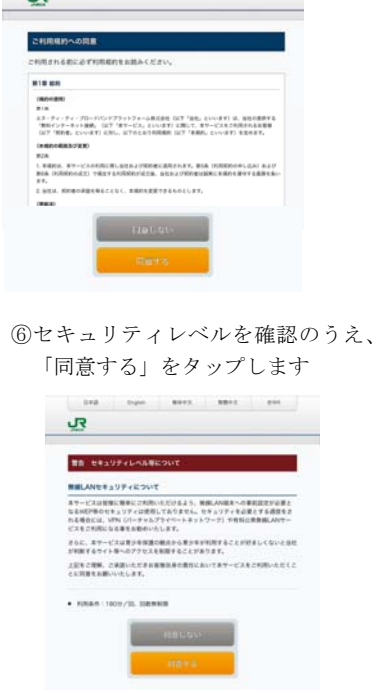

⑦「インターネットに接続されました」 と表示されれば接続完了です

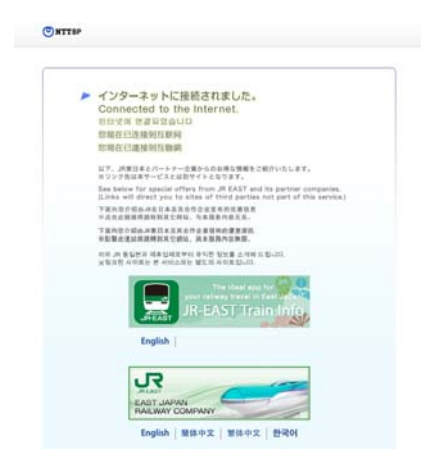

4 今後のサービス提供について

2018年度にサービス提供を予定しているその他の車両についても、順次開始してまいります。